# **CROSSHUB**

Инструкция по личному кабинету партнера

#### Оглавление

| 1. | Авторизация на сайте                   |
|----|----------------------------------------|
| 2. | Выпуск сертификата                     |
| 3. | Подбор доступного к выпуску продукта10 |
| 4. | Формирование отчета по продажам        |

Личный кабинет партнера (далее ЛК партнера) позволяет менеджеру партнера подобрать для клиента подходящий продукт, выпустить сертификат, сформировать назначение платежа для оформления платежного поручения, сформировать отчет по продажам менеджера. Главная страница ЛК партнера приведена на рис.1:

| Главная 🔿 МО/ЛОКО 즷 Ка | бинет специалиста                                                      |                                                                    |
|------------------------|------------------------------------------------------------------------|--------------------------------------------------------------------|
|                        | Вы вошли под именем: Менеджер Тестовый                                 |                                                                    |
|                        | Чтобы начать работу, пожалуйста, выберите отделение банка и программу. |                                                                    |
|                        | Выберите отделение банка                                               |                                                                    |
|                        | Чтобы сформировать отчет по продажам воспользуйтесь данной ссылкой     | <ul> <li>База знаний о продуктах</li> <li>Задать вопрос</li> </ul> |

Рисунок 1. Главная страница ЛК партнера

# 1. Авторизация на сайте

Для авторизации на сайте необходимо открыть страницу: <u>https://platform.crosshub.ru/ak-bars</u>

ВАЖНО! Вход для осуществления продажи возможен только по этой ссылке!

УКАЖИТЕ ВАШУ РАБОЧУЮ ЭЛЕКТРОННУЮ ПОЧТУ, ПАРОЛЬ И НАЖМИТЕ КНОПКУ "ВОЙТИ", ЧТОБЫ ПОЛУЧИТЬ ДОСТУП К ЛИЧНОМУ КАБИНЕТУ.

| -       |                |
|---------|----------------|
| Пароль: | Забыли пароль? |
|         | войти          |

Необходимо ввести рабочие логин и пароль, а после нажать кнопку «войти».

В случае утраты пароля необходимо воспользоваться функционалом для

восстановления пароля:

УКАЖИТЕ ВАШУ РАБОЧУЮ ЭЛЕКТРОННУЮ ПОЧТУ И НАЖМИТЕ КНОПКУ "ВОССТАНОВИТЬ", ЧТОБЫ ПОЛУЧИТЬ НА ПОЧТУ НОВЫЙ ПАРОЛЬ.

| Рабочая электронная почта: |                          |
|----------------------------|--------------------------|
|                            | <u>На страницу входа</u> |
|                            | восстановить             |

Следует ввести привязанную к учетной записи электронную почту и нажать кнопку «восстановить», после чего на почту придет новый пароль для входа и можно будет совершить вход.

# 2. Выпуск сертификата

Для выпуска сертификата по необходимому продукту, необходимо на главной странице выбрать один из офисов продаж из выпадающего списка:

| Главная 🕣 МО/ЛОКО 🅣 Кабинет специалиста                         |                                                                        |                                                              |  |  |  |  |
|-----------------------------------------------------------------|------------------------------------------------------------------------|--------------------------------------------------------------|--|--|--|--|
| В                                                               | Вы вошли под именем: Менеджер Тестовый                                 |                                                              |  |  |  |  |
| •                                                               | Чтобы начать работу, пожалуйста, выберите отделение банка и программу. |                                                              |  |  |  |  |
|                                                                 | 0                                                                      | ▼                                                            |  |  |  |  |
| E                                                               | ыберите отделение банка                                                | ^                                                            |  |  |  |  |
| E                                                               | ладивосток ДО "Отделение во Владивостоке"                              |                                                              |  |  |  |  |
| r                                                               | 0                                                                      | База знаний о<br>провидения                                  |  |  |  |  |
| Ľ                                                               | IO "Аэропорт" в г. Москва                                              |                                                              |  |  |  |  |
| Ľ                                                               | lO "Бабушкинский" в г. Москва                                          | Задать вопрос                                                |  |  |  |  |
| L                                                               | IO "Беляево" в г. Москва                                               | A server a variant de sure                                   |  |  |  |  |
| Ľ                                                               | Q "Большая Семеновская" в г. Москва                                    | Активация vvindows<br>Фрбы активировать Windows, перейдите в |  |  |  |  |
| _                                                               |                                                                        | разлел "Параметры".                                          |  |  |  |  |
| Главная 🅣 МО/ЛОКО 🅣 Кабинет специалиста 🔿 Домашний помощник 2.0 |                                                                        |                                                              |  |  |  |  |
|                                                                 | Чтобы начать работу, пожалуйста, воспользуйтесь ссылками ниже.         |                                                              |  |  |  |  |
|                                                                 |                                                                        |                                                              |  |  |  |  |
|                                                                 | ВЫПУСТИТЬ СЕРТИФИКАТ ИЛИ СЕРТИФИКАТЫ В РАБОТЕ                          | В База знаний о продуктах                                    |  |  |  |  |
|                                                                 |                                                                        | Задать вопрос                                                |  |  |  |  |

После чего, отобразится экран с возможностью выбора:

При нажатии на кнопку «выпустить сертификат», отображается форма для ввода данных по выпускаемому сертификату.

После нажатия на кнопку «сохранить изменения», происходит сохранение сертификата в базе для проведения последующих действий с ним. Страница последующих действий аналогична странице, доступ к которой

#### происходит после нажатия на номер сертификата на странице «сертификаты» в работе.

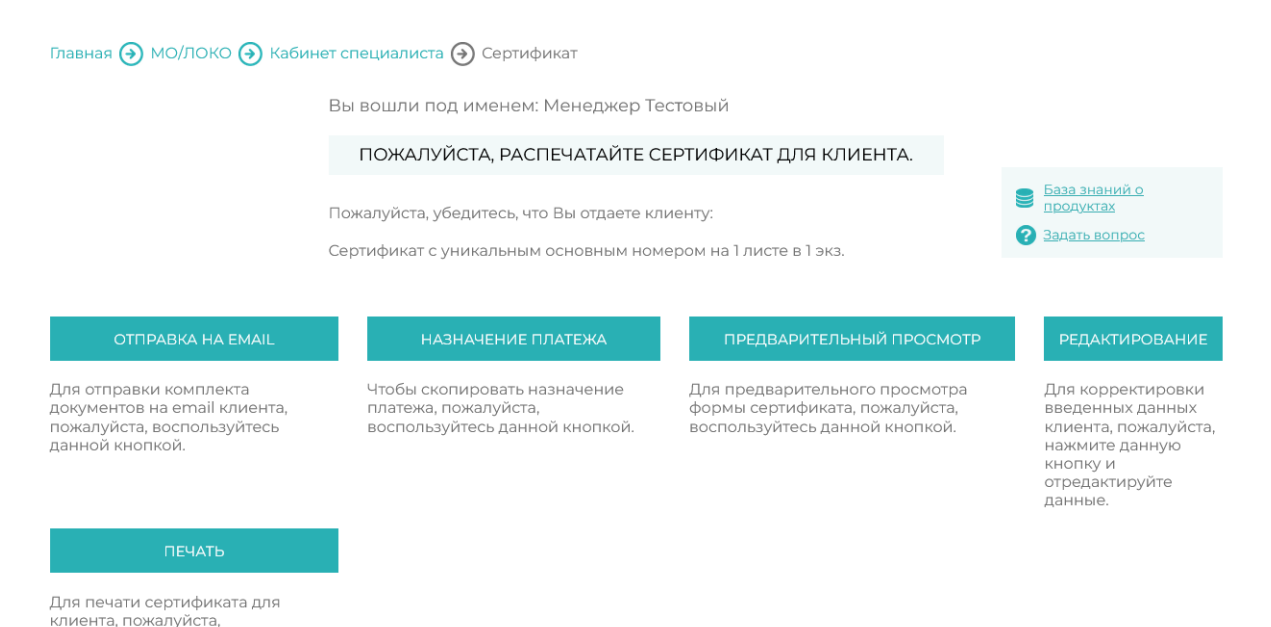

Нажатие на значок «папка» в поле «действия», позволяет переместить сертификат в архив.

воспользуйтесь данной кнопкой.

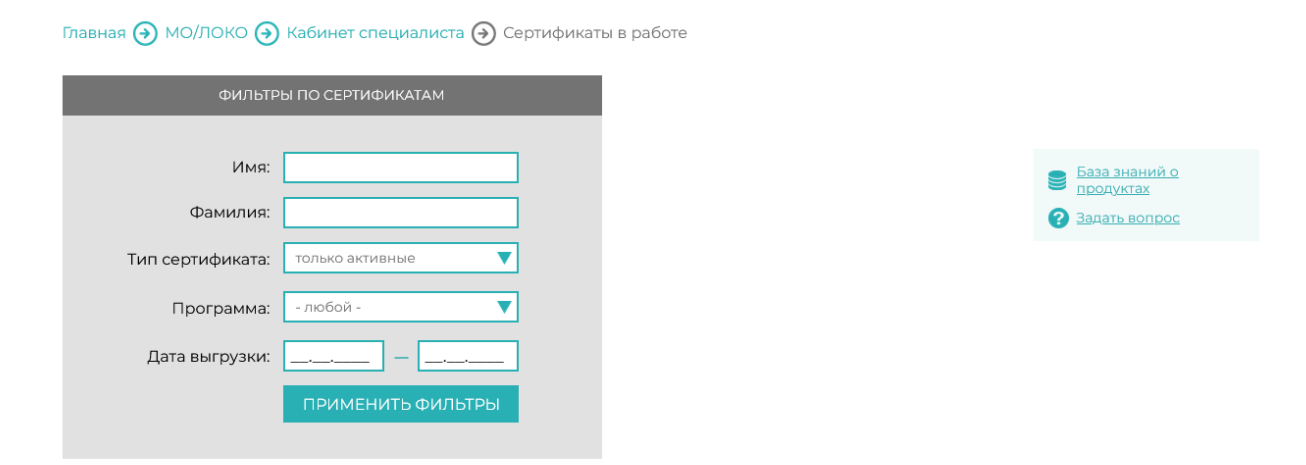

| ФИО<br>КЛИЕНТА   | ДАТА ВЫГРУЗКИ<br>ОФЕРТЫ |                   | КОЛ-ВО<br>СЕРТИФИКАТОВ | КОЛ-ВО ОПЛАЧЕННЫХ<br>СЕРТИФИКАТОВ | ДЕЙСТВИЯ |
|------------------|-------------------------|-------------------|------------------------|-----------------------------------|----------|
| Тест Тест        | 19.11.2022 16:53:50     | Домашний помощник | 5                      | 5                                 | ō        |
| <u>Тест Тест</u> | 10.04.2023 11:23:14     | Домашний помощник | 0                      | 0                                 | 5        |

|           | ДАТА ВЫГРУЗКИ<br>ОФЕРТЫ |                   | КОЛ-ВО<br>СЕРТИФИКАТОВ | КОЛ-ВО ОПЛАЧЕННЫХ<br>СЕРТИФИКАТОВ | ДЕЙСТВИЯ |
|-----------|-------------------------|-------------------|------------------------|-----------------------------------|----------|
| Тест Тест | 19.11.2022 16:53:50     | Домашний помощник | 5                      | 5                                 | 5        |

Основная страница выпуска сертификата выглядит следующим образом:

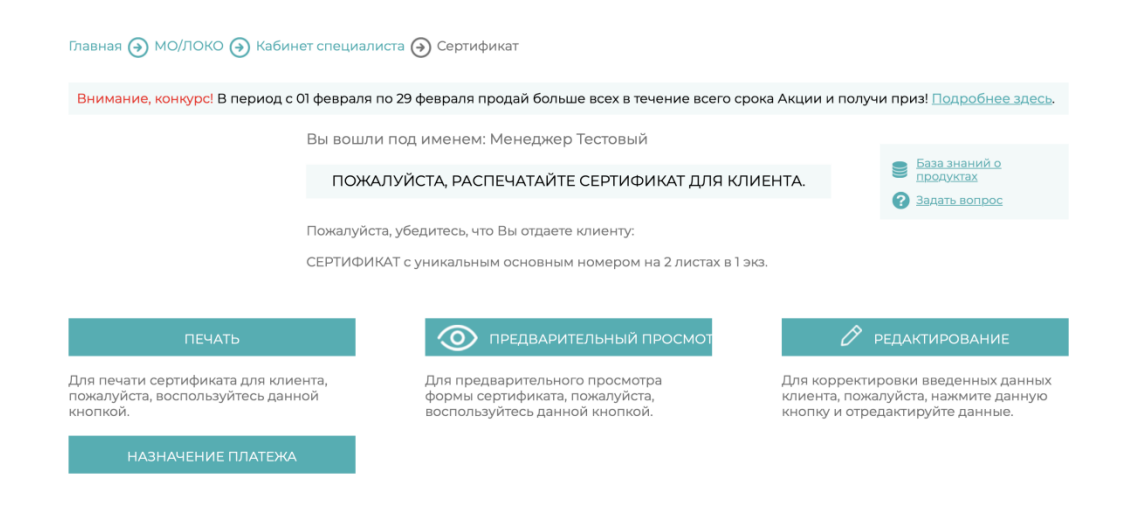

Кнопка «печать» позволяет сформировать комплект документов для печати.

Кнопка «предварительный просмотр» позволяет просмотреть печатаемый документ в виде pdf файла:

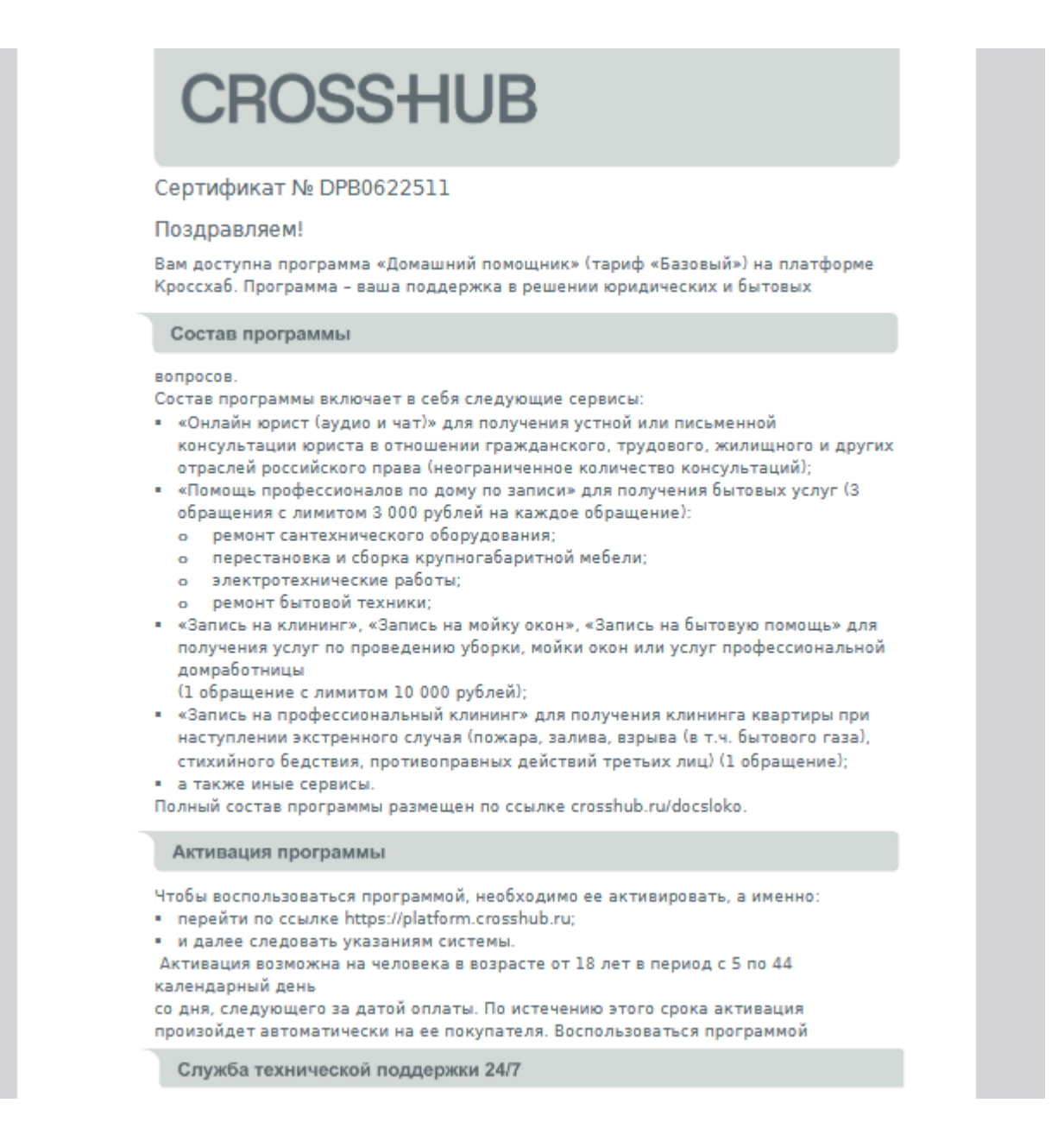

Кнопка «редактировать» позволяет открыть форму корректировки данных сертификата, аналогичную форме выпуска сертификата:

Главная 🏵 МО/ЛОКО 🏵 Кабинет специалиста 🕣 Изменить сертификат 🕣

| Вы вошли под именем: Менеджер Тестовый |                                                          |                                                                    |  |
|----------------------------------------|----------------------------------------------------------|--------------------------------------------------------------------|--|
| Фамилия:*                              | Тест                                                     |                                                                    |  |
| Имя:*                                  | Тест                                                     | <ul> <li>База знаний о продуктах</li> <li>Задать вопрос</li> </ul> |  |
| Отчество:                              |                                                          |                                                                    |  |
| Дата рождения.*                        | 05.04.1997                                               |                                                                    |  |
| Телефон:*                              | +7(796) 055-25-52                                        |                                                                    |  |
| E-mail.*                               | idjfjewoj@mail.ru                                        |                                                                    |  |
|                                        | * данные обязательные для заполне<br>СОХРАНИТЬ ИЗМЕНЕНИЯ | ния                                                                |  |

Кнопка «назначение платежа», позволяет вывести форму с текстом для копирования и последующего ввода в поле «назначение платежа» платежного поручения.

|                                                                         | Вы вошли под именем: Менеджер Гестовыи                 |                                                                |
|-------------------------------------------------------------------------|--------------------------------------------------------|----------------------------------------------------------------|
|                                                                         | НАЗНАЧЕНИЕ ПЛАТЕЖА                                     | ет 🚓                                                           |
|                                                                         | Укажите правильное назначение платежа.                 | npoc                                                           |
| ОТПРА<br>Для отправки<br>документов н.<br>пожалуйста, в<br>данной кнопк |                                                        | тирование<br>ректировки<br>ых данных<br>пожалуйста,<br>аданную |
| _                                                                       | Оплата по оферте за сертификат №DPB0622511. в т.ч. НДС | гируйте                                                        |
| Для печати се<br>клиента, пожа<br>воспользуйте                          | СКОПИРОВАТЬ                                            |                                                                |

# 3. Подбор доступного к выпуску продукта

Переход по ссылке «База знаний по продуктам», открывает страницу с информацией о доступных к выпуску продуктах:

Главная 🔿 МО/ЛОКО 🔿 Кабинет специалиста 쥦 База знаний о продуктах Ознакомиться с информацией о медицинских программах Вы можете, кликнув на ссылку с интересующим Вас вопросом О программе «Домашний помощник 2.0 (тариф «Базовый»)» Оферта по программе «Домашний помощник 2.0 (тариф «Базовый»)» Описание услуг по программе «Домашний помощник 2.0 (тариф «Базовый»)» Описание сервисов по программе «Домашний помощник 2.0 (тариф «Базовый»)» Сертификат по программе «Домашний помощник 2.0 (тариф «Базовый»)» О программе «Домашний помощник 2.0 (тариф «Расширенный»)» Оферта по программе «Домашний помощник 2.0 (тариф «Расширенный»)» Описание услуг по программе «Домашний помощник 2.0 (тариф «Расширенный»)» Описание сервисов по программе «Домашний помощник 2.0 (тариф «Расширенный»)» Сертификат по программе «Домашний помощник 2.0 (тариф «Расширенный»)» О программе «Медицина по подписке» Оферта по программе «Медицина по подписке» Описание программы «Медицина по подписке» Сертификат по программе «Медицина по подписке» Как оформить программу Мотивация

При переходе по ссылке, открывается дополнительная информация:

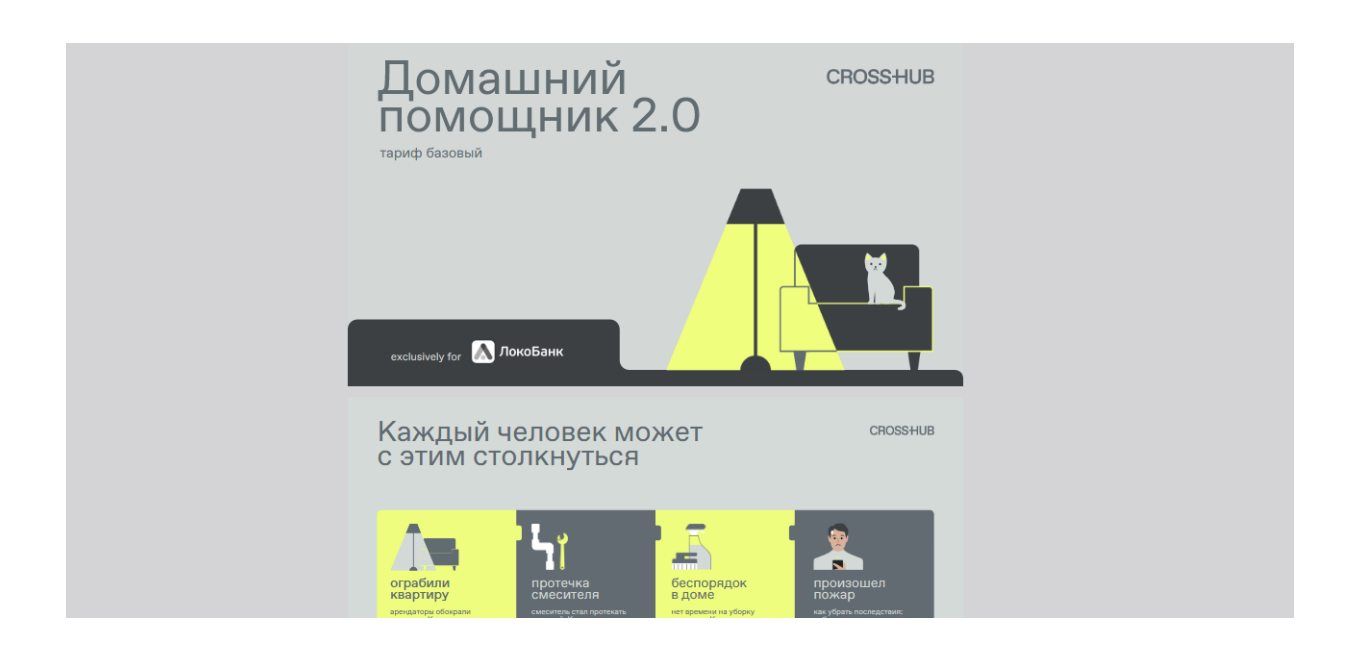

# Ссылка «задать вопрос» позволяет открыть форму запроса к технической поддержке пользователя личного кабинета:

| Главная 🔿 МО/ЛОКО 🔿 Кабинет специалиста 🏈 Задать вопрос |                                         |
|---------------------------------------------------------|-----------------------------------------|
| ФИО.*                                                   | Менеджер Тестовый                       |
| E-mail.*                                                | loko-main@medoblako.ru                  |
| Контактный телефон:                                     | Укажите свой телефон                    |
| Введите текст вопроса:*                                 |                                         |
|                                                         |                                         |
| Прикрепите файл:                                        | ВЫБЕРИТЕ ФАЙЛ                           |
|                                                         | отправить                               |
|                                                         | * данные обязательные для<br>заполнения |

# 4. Формирование отчета по продажам

При переходе по ссылке «Чтобы сформировать отчет по продажам воспользуйтесь данной ссылкой», происходит переход на страницу формирования отчетностей, доступный только пользователями с правами администратора отделения партнера.

| Главная 🕣 МО/ЛОКО 🅣 Кабинет специалиста |                    |  |
|-----------------------------------------|--------------------|--|
| Вы вошли под именем: Мене               | еджер Тестовый     |  |
| ФИЛЬТ                                   | ΡЫ ΠΟ ΟΦΕΡΤΑΜ      |  |
|                                         |                    |  |
| Номер сертификата:                      |                    |  |
| Дата оформления:                        | =                  |  |
| Статус:                                 | - любой - 🛛 🔻      |  |
| Продукт:                                | - любой -          |  |
| Фамилия:                                |                    |  |
| Имя:                                    |                    |  |
| Офис продаж:                            | - любой - 🛛 🔻      |  |
| Город:                                  | - любой - 🛛 🔻      |  |
| Сотрудник Банка:                        | - любой - 🛛 🔻      |  |
|                                         | СФОРМИРОВАТЬ ОТЧЕТ |  |
|                                         | ВЫГРУЗИТЬ В EXCEL  |  |
|                                         |                    |  |

На данной странице, используя фильтры, можно настроить режим формирования отчета по продажам подчиненных сотрудников с последующей его выгрузкой в Excel.